# Student Ebook Checkout at Hortonville Middle School

## with Destiny Discover

Access from anywhere: school, home, traveling

## Let's Get Started (from a desktop or laptop):

- \* Open a CHROME internet browser (<u>Must</u> be CHROME!)
- \* Go to the HASD website at www.hasd.org

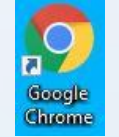

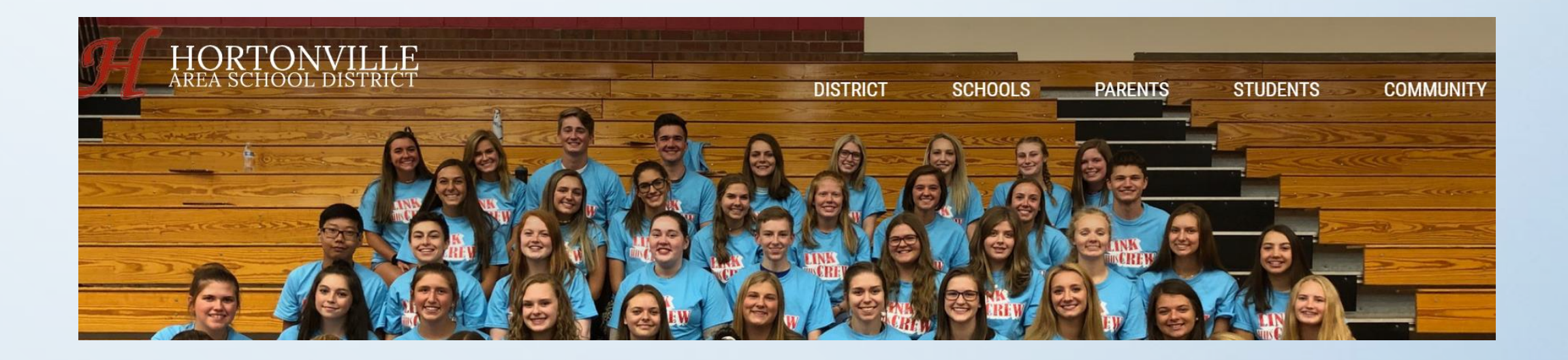

Hover over the Schools tab and choose Hortonville MS to go to Hortonville Middle School's Homepage

Hover over "Students" and click on "Ebook and Destiny Discover Link"

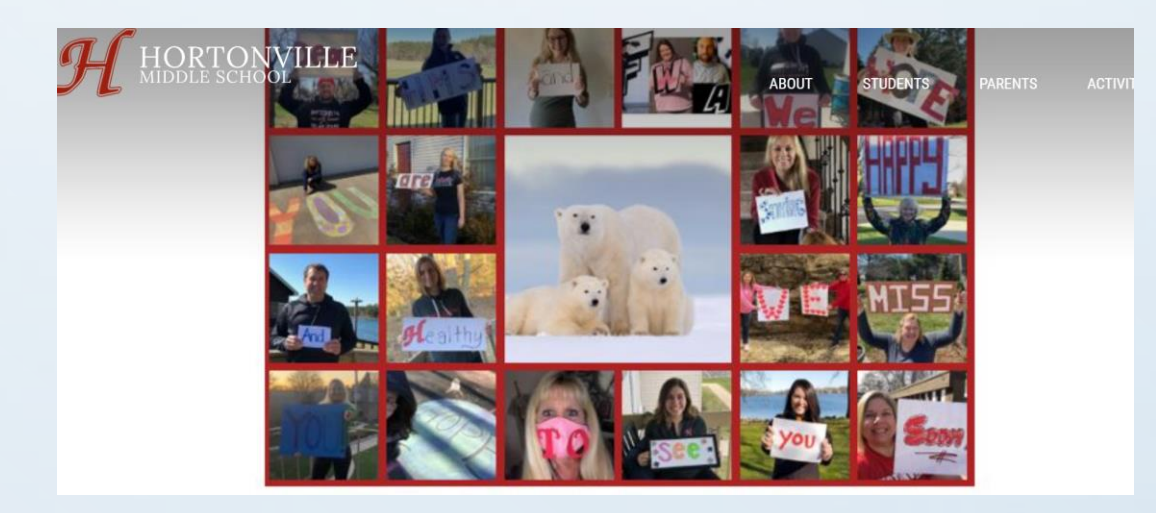

The Destiny Discover homepage looks like this:

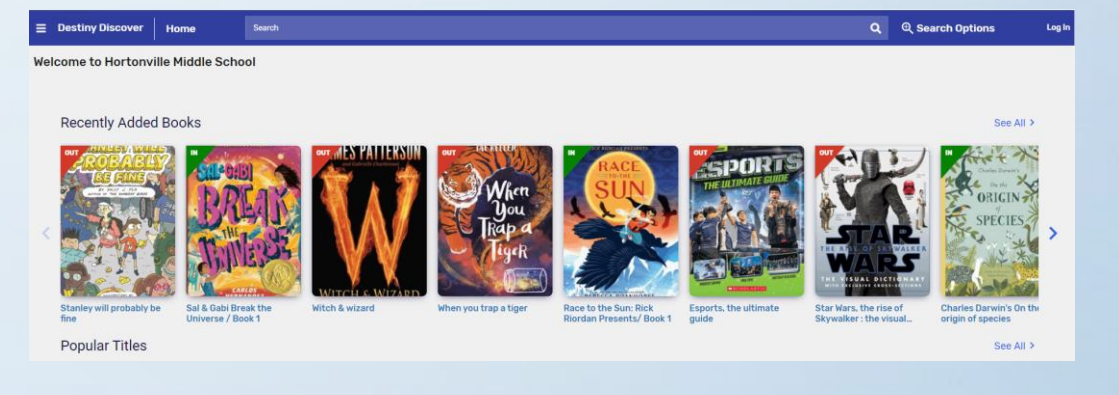

Click on "Log In" in the upper right hand corner. On the log in page, you need to enter your user name and password exactly the same as you use to log in to the computers at school: (If it does not work, you must see Mrs. Diem to fix your log in). Username: first and last name, no spaces Password: the same password you use at school

#### Hortonville Middle School

Log in using your Follett account

Username

Password

Trouble logging in? Ask your media specialist or librarian.

\*\* Press "submit"

Submit

Cancel

#### Destiny Discover home screen once you've signed in:

Recently Added Books

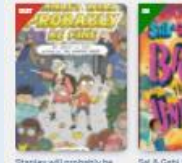

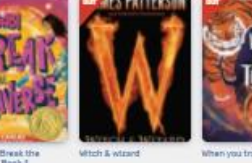

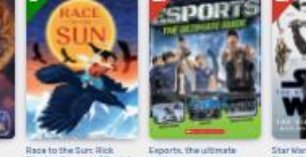

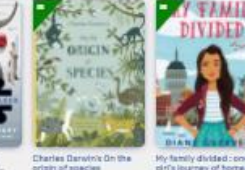

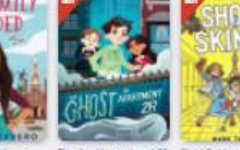

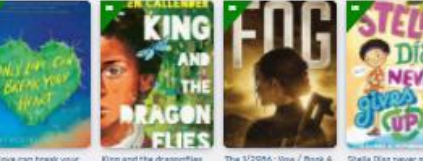

Popular Titles

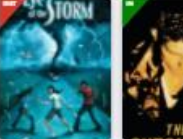

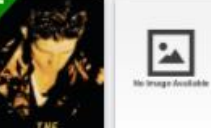

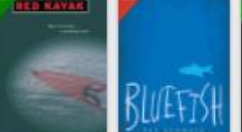

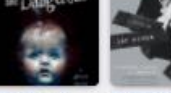

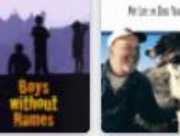

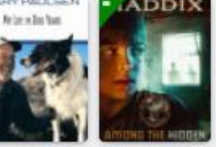

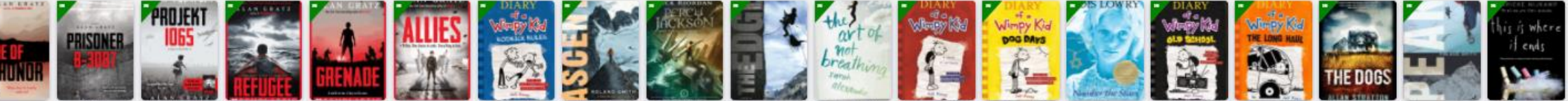

Collections

eBooks

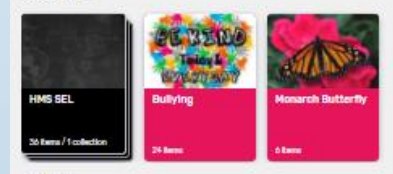

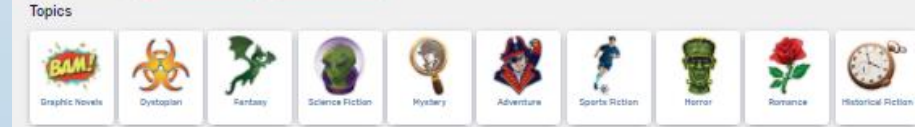

### Under eBooks, click on "see all" on the far right:

#### eBooks

See All >

adventure

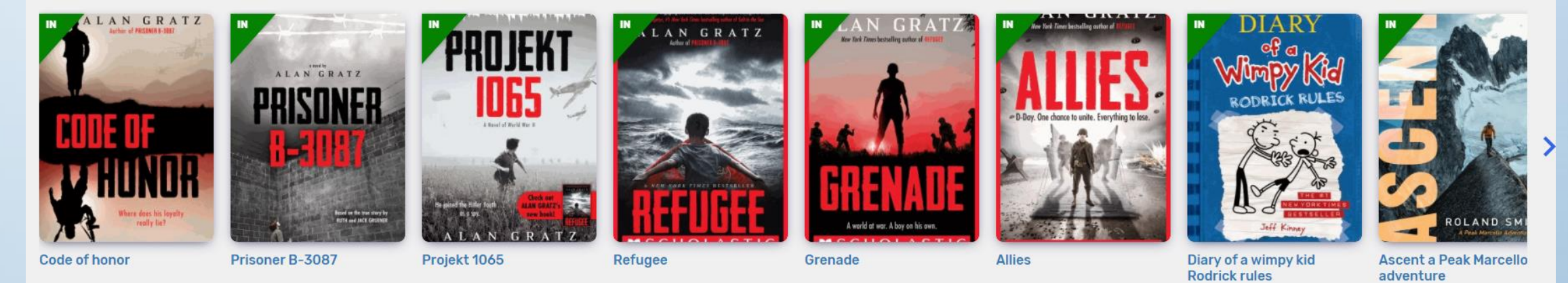

Collections

Once you are in the eBook Library, you can just open a book and read it, or you can check it out. Once you check it out, you can read it on any device (including smart phone or tablet) once you download the "Destiny Discover" app, which you can get for free from the Apple store or the Google Play Store.

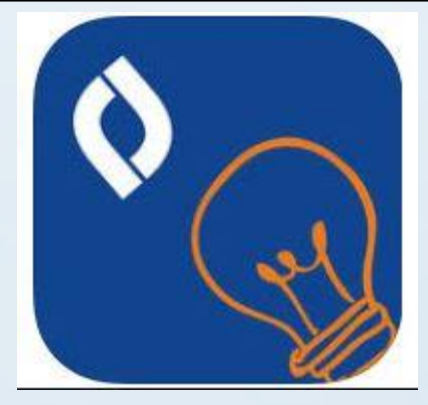

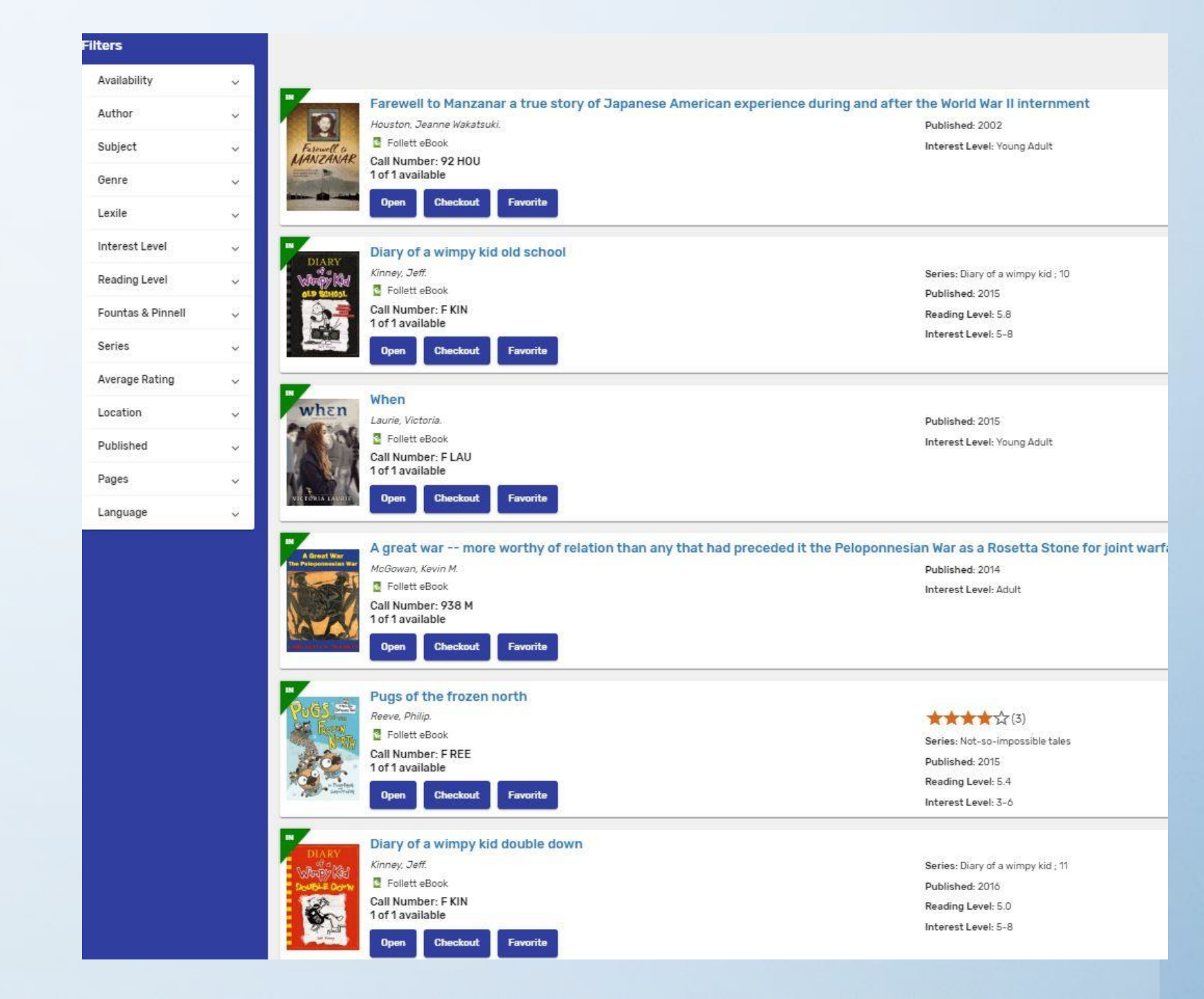

## **Rules for Ebooks**:

\* One book may be checked out at a time.
\* You can check out your book for 7 days only.

\* We have about 200 books right now but will be adding more soon.

To turn the page, simply hover over the right side of the page and click. You can move around chapters by going to the menu bar. When you're reading a book, you can use the different tools to bookmark pages, write notes, highlight, change font, etc.

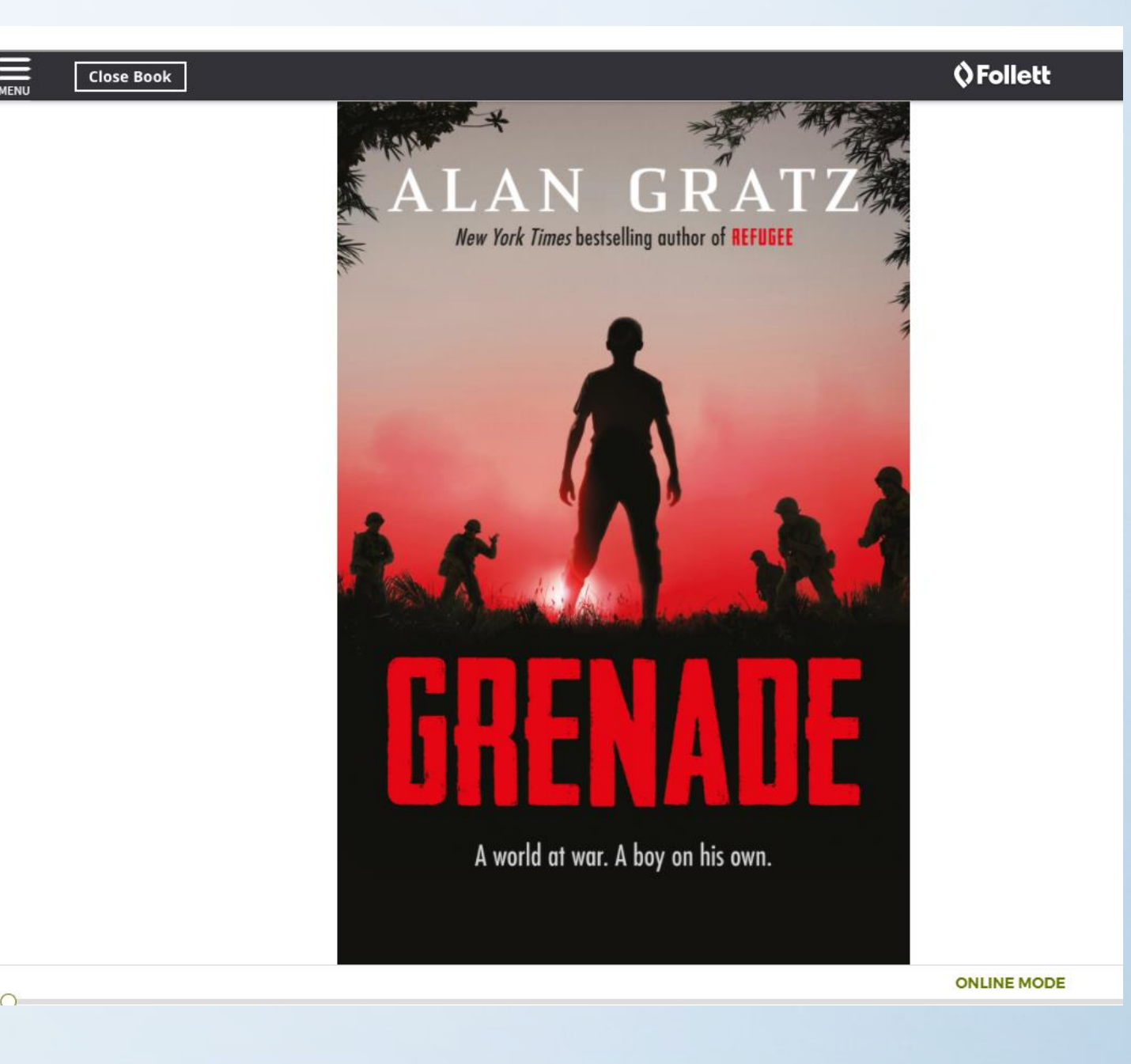

## When you are done reading

| Dashberner X   H Greenville Middle School   Horto X   O Destiny Discover Search X O                                                                                                    | Follett - Matched X +                                                                                                    | -                                                                                                    | ٥         | Х |
|----------------------------------------------------------------------------------------------------|----------------------------------------------------------------------------------------------------|----------------------------------------------------------------------------------------------------|-----------|---|
| → C  reader.follettso: are.com/#q?epub=https%3A%2F%2Freader-server.follettsoftware.com%2Fcontent                                                                                                    | %2Fstream%2F97811015584618                                                                                                    | \$                                                                                                    | θ         | : |
| Close Book                                                                                                    | Follett                                                                                                    | 🖸 Aa 🛛 🛛                                                                                                    | <u> ૧</u> | 1 |
| CHAPTER 1                                                                                                    | owner once stored powder for her face, according to Grandfather. Now, I use it to hold the three emergency ta<br>carries—one green, one blue, one red.<br>"That's convenient," Xander says. He stretches out his arms in front of him and I notice that he has an artifi                                                                                                    | olets that everyone<br>act, too—a pair of shiny                                                                                                    |           |   |
| Now that I we found the way to fig. which direction should I go into the night? My wings aren't white or feathered, they 'we grean,<br>made of grean still, which shudder in the wind and bends when I now—first in a circle, then in a line, findilly in a shape of my or<br>investion. The block bolind near the open investigation of the start and and.<br>I smile at myself, at the foolintness of my imagination. People cannot fly, though before the Society, there were myths about it<br>who could. I suw a painting of them once. What wings, bloe sky, gold circle above then beads, eyes times to give no provide<br>the could' believe with the arise that painted them doin, could's believe that their feet did n't tooth the ground in<br>the could'. I suw a painting of them once. What wings, bloe sky, gold circle above them beads, eyes times to give non-<br>mal sources and the stress of the arise that painted them doin doin of the sky at any moment.<br>"What are you miling door?" Xander workers a million that field of the green sill deside on neat.<br>"Everything." I tell him, and its true. I've wainds to long for this: for my Match Banquet. Where I'll see, for the first time, the<br>of the boy sho will be my Match. It will be the first time I hear this name.<br>Ten I'what A quickly at at a triam more, it till in its the except. It haves not not store is background for<br>'low rain of our parents' vices, the lightning-quick beats of my heart.<br>Perhaps Xander can beat my mother the story of his Match Banquet. It wur it's long now until Xander in dilate our own stories to<br>"No." I say. But Xander's my best findel He knows me too well.<br>"Aren't you?"<br>"Aren't you?"<br>"Aren it you?"<br>"Aren it you?"<br>"Aren it you?"<br>"Arenter if you're servour, Cassia, "he say, gentle now. "Almost ninety-three percent of those attending their Match<br>Banquet exhibit som signs of ancrouses."<br>"Dd you memorize all of the official Matching material?"<br>"Arent tyo're servour."<br>"Aren't you're servour."<br>Because you keep opening and cloing dut?" "Matche points to the golden object in my hand. "I didn't how | platimum cuff links. "My finder leaft me these, but you can't put anything in them. They're completely useless<br>"They look nice, though." My gaze taxels put Xander's have, to his bright these yeas and blook has above<br>this. If k-3 minutes been handboom, even when we were link to U're near see and measured pills the his. By<br>leavary in choosing clothes as girls do. One unit looks much like another. Still, they get to select the color of it<br>and the quality of the material is much finer than the material used for planticities. "Too look nice." The girl<br>her Match Will be childed.<br>"Nice" Xander, "his mother asys sent to him, ammeentent mingled with reproach in her voice.<br>"Noe look beamful," Xander tays, thing his cyborow. "That's all"."<br>"Xander," his mother asys sent to him, annoteentent mingled with reproach in her voice.<br>"Noe look beamful," Xander tays, thing his cyborow. "That's all"."<br>"Nato to me, my mother and futher each draw a breath as City Hall comes into view, lit up whith and bloer and<br>psecial coccusion lights that minders a celebration is this lingels. Can't see the mathe stars in find of the fits of<br>the use of the compact disticts a celebration is this distict. Little wand to waik up those clean marble stars and front of the H<br>building I have seen from a distance but nearce entered.<br>"I want to compact disticts and cleaks in the mirror to make sure I look my best. But I don't want to seen 't<br>at my face in its surface instead.<br>He the compact distict and cleaks in the mirror to make sure I look my best. But I don't want to seen 't<br>at my face in its surface instead.<br>He that the compact disticts my features a listle, but it's till me. My green eyen. My copyery-fir<br>more golden in the compact disticts my features and listle, but it's till ach when the source of a dismile.<br>All the outward characteristics that make nee Gauin Mann Reyse, seventeen years old satus!<br>I turn the compact that in does in real lift. My straight much lones. My that his a least<br>a neachly beginning with the fact that I a | his dark suit and white<br>don't have as much<br>eir shirts and carvats,<br>the finds out that he's<br>seautiful, in this dress:<br>graceful,<br>d sparkling with the<br>ll yet, but I know that<br>te doors of the Hall, a<br>tim, so I sneak a glance<br>wwn hair, which looks<br>use my grandfather's.<br>y coming together just<br>anquet is held each<br>the glace stands,<br>us after all.<br>e've shared so much of<br>I Xander.<br>ounded, as I always<br>eventeen, too young to<br>I am the older sibting. I |           |   |

- If you checked out the book, you can bookmark your page, then
- Close the book, then
- Logout. If you do not press logout, the program will log you off.

P Type here to search

Page 7 - 12 of 40'

# Have fun and happy reading!